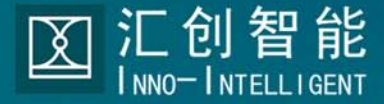

X

# ACP301 彩色可视智能终端

# 用户手册 USER'S MANUAL V3.0

0 0 0 0 0 0

### 序言

感谢您选购汇创智能系统(深圳)有限公司的AIS-300 ApBus 家居智能系统产品,这本说明书对您选购的产品有充分的描述和 说明,为了更好的使用您所选购的产品,请您在使用前仔细阅读 本手册,您将会发现本产品在性能方面更具优越性的地方,同时 您也能更方便的使用本产品。

AIS-300 ApBus家居智能系统产品可以广泛的应用于智能化小 区和智能化家居,特别是用于高档的别墅住宅、会所等。

本手册将详细介绍AIS-300 ApBus家居智能系统中的ACP301彩 色可视智能终端各功能使用及操作方法。

本手册的主要适用对象为智能化方案设计工程师、系统集成商 技术支持人员、工程施工人员和产品操作者。

注:

本公司有对本手册及产品设计变更的权利,若有变更,恕不另 行通知。

如您发现本手册存有不足之处,欢迎赐教指正,请及时与本公 司联系,我们将会将您的宝贵意见纳入我们下一版的修订之中。

## 目 录

| 第一章、AIS-300智能控制系统及产品概述 2   |
|----------------------------|
| 第一节、AIS-300 系统概述 2         |
| 第二节、AIS-300 系统主要功能 2       |
| 第三节、AIS-300 智能控制系统结构图4     |
| 第四节、AIS-300 智能控制系统特点5      |
| 第二章、ACP301 彩色可视智能终端介绍 6    |
| 第一节、ACP301 彩色可视智能终端概述6     |
| 第二节、ACP301 彩色可视智能终端外观描述6   |
| 第三节、TFT 液晶屏主菜单图标8          |
| 第三章、ACP301 彩色可视智能终端操作 10   |
| 第一节、上电状态及待机启动 10           |
| 第二节、可视对讲功能操作               |
| 第三节、安防菜单操作 12              |
| 第四节、信息资讯操作 19              |
| 第五节、场景控制操作 20              |
| 第六节、远程表具抄送 20              |
| 第七节、系统设定操作 23              |
| 第八节、帮助信息                   |
| 第四章、ACP301 彩色可视智能终端安装指导 28 |
| 第一节、ACP301 彩色可视智能终端技术参数    |
| 第二节、ACP301 彩色可视智能终端安装方法    |
| 附件一、ApBus 参数指令表 30         |
| 第一节、电话安防操作指令 30            |
| 第二节、电话家电控制代码 31            |
| 第三节、位置表及控制设备表 32           |

#### 第一章:AIS-300 智能控制系统及产品概述

第一节、AIS-300系统概述

AIS-300 智能控制系统,采用最新的数字处理技术、微电脑控制技术、总线控制技术,触摸屏技术为现代化的住宅小区提供了先进家庭智能化产品。

ACP301 彩色可视智能终端是 ApBus AIS-300 智能控制系统产品之一,它主要用 于智能化小区、楼宇的智能化可视对讲、家庭安防和自动化控制。

AIS-300智能控制系统的应用不但将方便省时的物业管理服务带给小区住户,其 家居智能化功能更同时为住户带来安全、舒适、方便的生活空间。

第二节、AIS-300 系统主要功能

AIS-300 智能控制系统集可视对讲、家庭安防、家庭智能化控制、小区短信、 远程抄表功能于一体。且系统兼容 ApBus 智能家居产品,根据用户不同的需求,可 以自由选择不同的功能组合,当您的家中安装上 AIS-300 智能控制系统,在您下班 前,想提前打开家中的空调、热水器、调光灯等,AIS-300 智能控制系统能方便 地帮助您完成心愿,让工作一天的您回到家中即有一个舒适的环境。AIS-300 智能 控制系统的主要功能有:

可视对讲:

用户可采用 AIS-300 系统中不同档次的户内可视对讲机,对于高档用户,我们 推荐采用彩色 TFT 液晶可视对讲、遥控开锁及呼叫中心的 ACP301 彩色可视智能终 端。

安防管理:

▶ 在智能终端上实现"离家布防/在家布防/撤防"等警戒操作

▶ 小区联网报警

▶ 电话设置警戒及报警

▶ 遥控器实现设置 / 解除警戒

▶ 报警联动功能

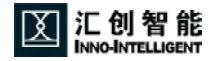

家电控制:

- ▶ 控制家电及查询家电当前状态
- ▶ 电话语音提示远程查询、控制
- ▶ 无线遥控功能
- ▶ 逻辑联动控制功能
- ▶ 键盘面板控制功能
- ▶ Internet网络控制功能

信息服务:

- ▶ 小区短信息功能
- ▶ 远程抄表功能

联网功能:

- ▶ 小区联网:ApNet
- ▶ 家庭控制总线:ApBus

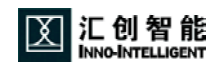

#### 第三节、AIS-300 智能控制系统结构图

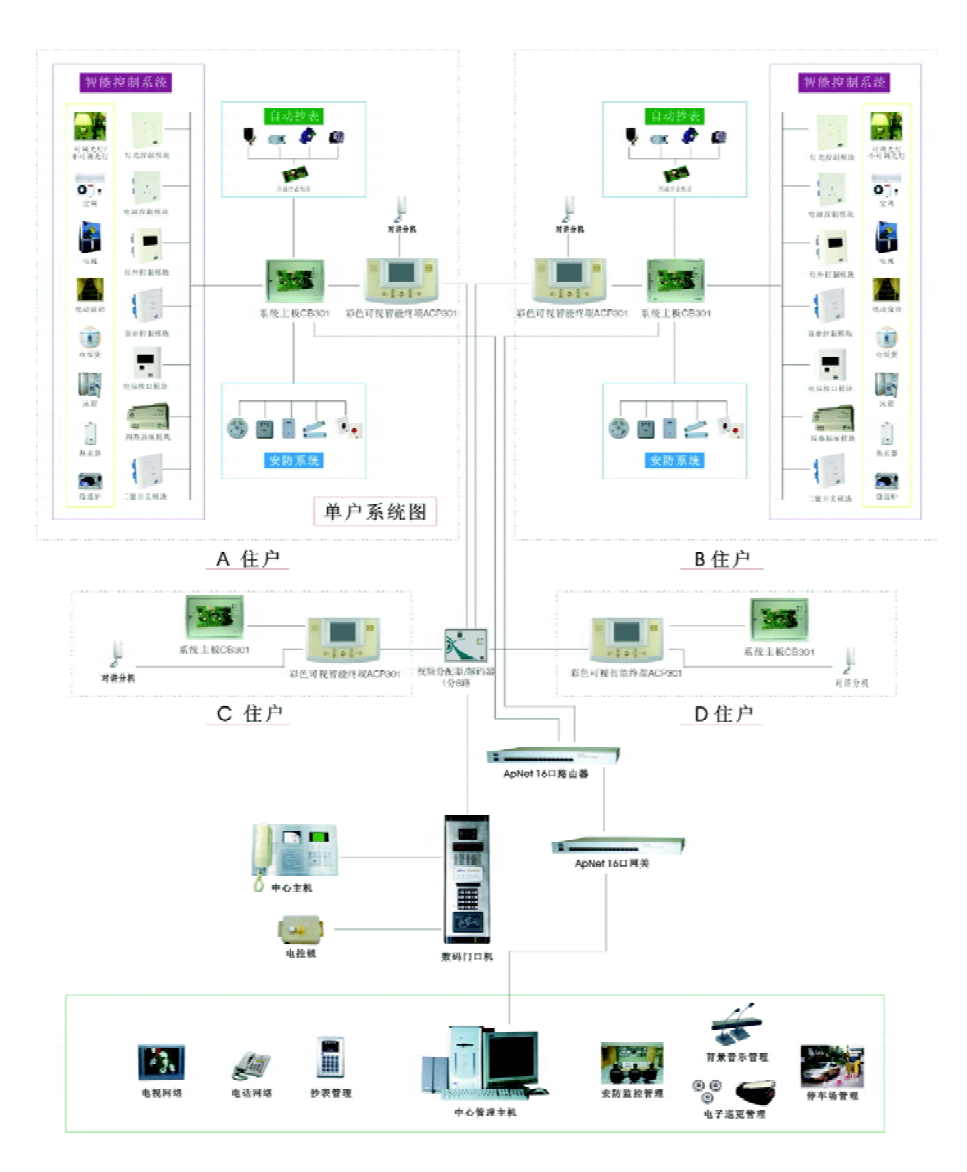

AIS-300系统结构图

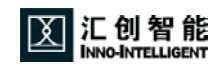

第四节、AIS-300 智能控制系统特点

- 人性化设计 可通过电话远程遥控、INTERNET 网上遥控、智能家居控制器控制、遥控器控制、开关面板直接控制、等多种人性化的操作方式控制家电。
- 功能卓越 由于本系统使用全分布式双向性网络,任何一个模块发生故障时,其它模块的运作不会受到影响。
- 标准化模块组合 模块与模块间都能自由地互相传达信息,构造出无数控制组合。
- 安装简便 无拓朴及无极性的网络令安装轻而易举。
- 铺设简单 首先将屋内线路预先铺设妥当,待日后有需要时再安装 新模块便可。
- 容易扩展 模块化设计,可方便扩展。
- 维修方便 模块之互换功能使维修起来简单方便,从而使维修费用 降至最低。

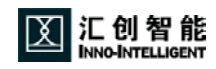

#### 第二章: ACP301 彩色可视智能终端介绍

第一节、ACP301彩色可视智能终端概述

ACP301 彩色可视智能终端是 AIS-300 智能控制系统的组成部分,它集可视对 讲、安防报警、远程抄表查询、信息资讯服务、物业管理、家电控制等功能于一体。 产品功能强大,控制灵活,是将家庭生活带入现代化的理想途径。

ACP301彩色可视智能终端采用了高品质的5寸TFT真彩液晶屏加触摸屏设计,集成可视对讲、智能模块控制、家居安防控制等多种功能。

ACP301 彩色可视智能终端与其他 ApBus 模块联网使用,可实现电话远程遥控、 智能家居控制器控制、遥控器控制、开关面板直接控制等多种控制方式。如此方便的 操作可满足不同环境、不同家庭、不同年龄人的使用。

产品美观大方,适用于:中高档住宅、别墅、智能化小区等。

产品符合国家有关家用电器、防盗保安等行业的有关标准。

第二节、ACP301 彩色可视智能终端外观描述

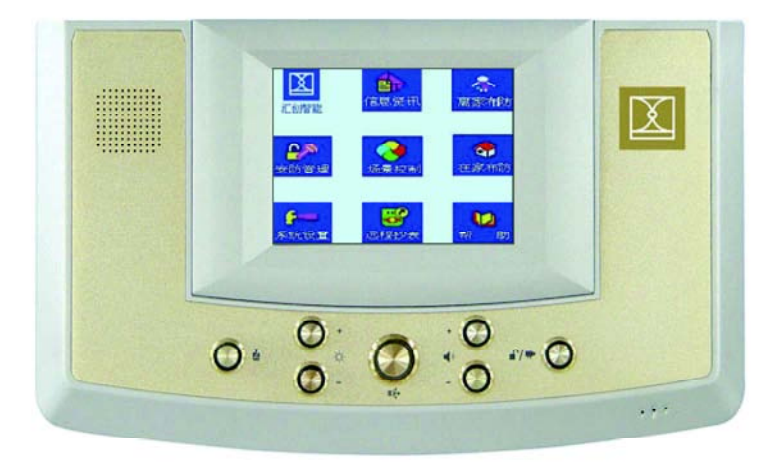

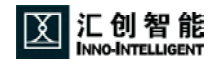

- 1. 呼叫中心按键,当按一下,您就可以呼小区中心,小区中心管理员 可以与住户对讲。
- 对讲免提按键,当门口或小区中心呼叫住户时,您可以按一下此 键,与之对讲,对讲结束,按此键挂断。
- 3. ♪/➡ 対讲开锁 / 监视按键;对讲时按下此键可开启门口锁;非对讲时按下此键可监视门口图像。
- 4. ◀) 音量增加,按一下,可视对讲音量增加一级,音量大小共分32 级。
- 音量减少,按一下,可视对讲音量降低一级,音量大小共分32 级。
- 6. 🔆 🕂 高度增加,按一下,液晶屏比度增加一级,对比度共分 32 级。
- 8. 按键下 LED 状态:

面板 LED 指示灯,共分两个区域表现:

区域一 🛟 键下双色指示灯:

白色常亮:正常时(POWER ON/撤防状态)

- 红色常亮:布防状态
- 红色闪烁:报警状态或布防延迟状态
- 区域二(其它六个键下白色单色指示灯):
  - 按下任意键,亮15秒钟,如果15秒钟内,没有按键则熄灭。

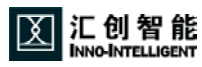

#### 第三节、TFT 液晶屏主菜单图标

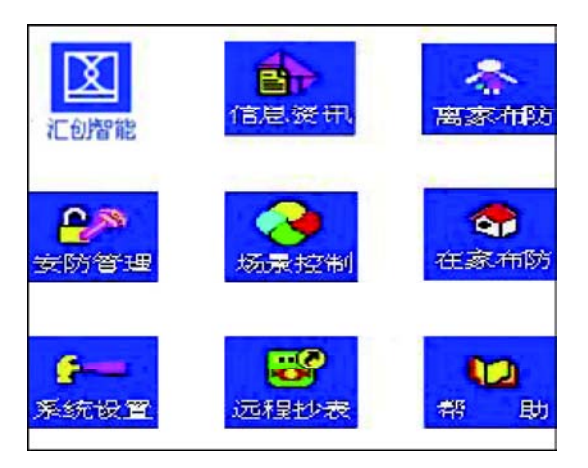

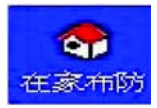

在撤防状态下,系统进入"在家布防"状态操作按钮菜单。

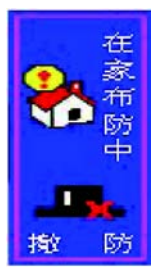

· 高家市防 处于"在家布防"状态下的状态显示及撤防按钮。

在撤防状态下,系统进入"离家布防"状态操作按钮菜单。

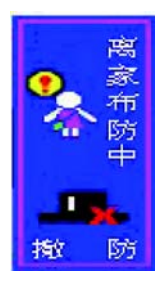

处于"离家布防"状态下的状态显示及撤防按钮。

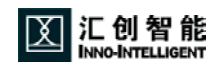

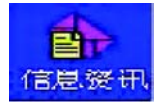

查询小区物业信息菜单。

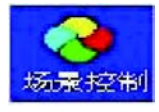

控制家电及灯光的场景菜单。

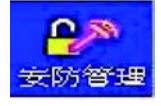

设定"在家布防"、"离家布防"、"撤防"状态的布防防区。

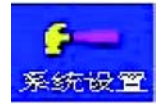

系统参数设定;此图标按钮则进包括了时间设定、铃声设定、 密码更改、报警电话设置四大部分,其中时间设定包含了布防延迟 时间、报警延迟时间、报警时间和时钟设置四部分。

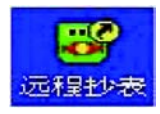

手动抄送表具数据传送到物业中心。

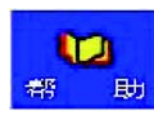

显示小区名称、物业管理资讯或是产品型号、软硬件版本信息 等,由小区中心通过软件自行设定。

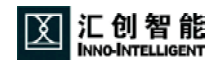

#### 第三章: ACP301彩色可视智能终端操作

#### 第一节、上电状态及待机启动

系统初始上电后,液晶屏点亮,首先显示公司图标,系统进入初始化,待系 统初始化完成,屏幕显示当前系统状态主界面。

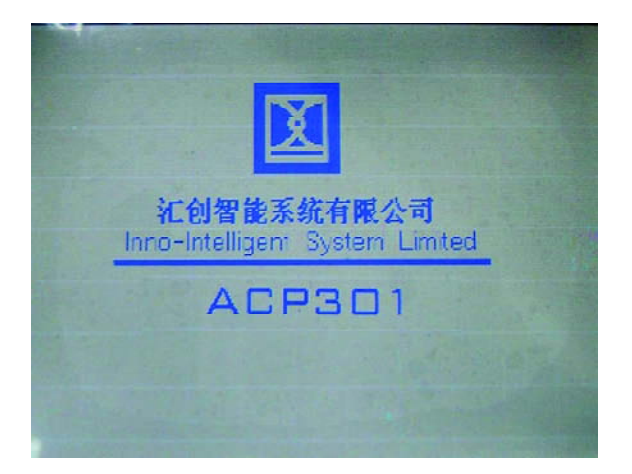

系统待机时,屏幕处于黑屏状态用手指轻触液晶触摸显示屏,屏幕被点亮,首先 显示时钟的画面,10秒钟后立即进入主菜单界面,若要直接进入主菜单界面,只需再 轻触一下屏幕即可。(如果三分钟内没有在屏幕上进行任何操作,屏幕自动进入屏保 状态)

主界面包括三部分:功能菜单、状态显示和公司图标。

屏幕上显示 8 个功能图标,用户可点击图标执行所需操作。

(注意:正常状态下,显示功能主菜单界面;在布防状态下,系统在接收到 报警信号后,屏幕将显示报警画面,即显示八个防区的报警状态)

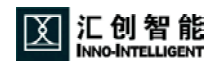

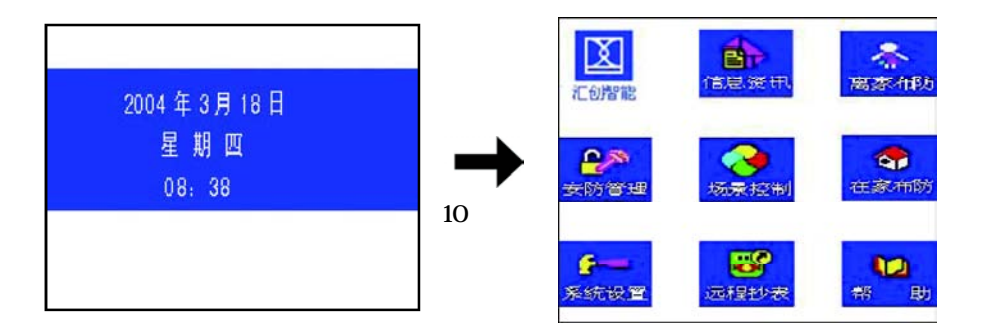

#### 第二节、可视对讲功能操作

- 用户听到和弦铃声时,看到访客的图像,按L+ 键开始与访客对讲通
  话,通话时间为60秒。
- 2、 在与门口访客通话状态下,按 1/1 🗭 键开门锁。
- 3、 在非门口访客呼入通话状态下,按 💦 🖛 键,可以监视门口图像。
- 4、 按 道 键,可呼叫管理中心,此时可听到"哔哔"的回铃声,待管理
  中心摘机,"哔哔"声停止,即可与管理中心对讲。
- 5、 铃声选择在静态工作时,按 ┏️/栗 键,然后通过 吨 键选择系统 提供的8种铃声,选定铃声后按 ┏̂/栗 结束。

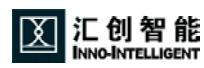

#### 第三节、安防菜单操作

ACP301 安防菜单应包含:离家布防、在家布防、撤防、报警及解除、安防 管理五个部分操作。

1. 离家布防操作

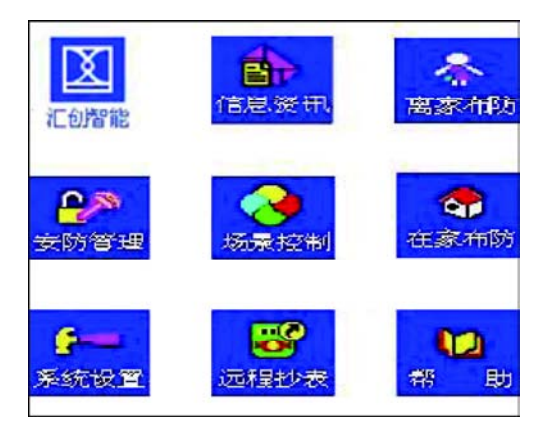

" 撤防 " 状态菜单图

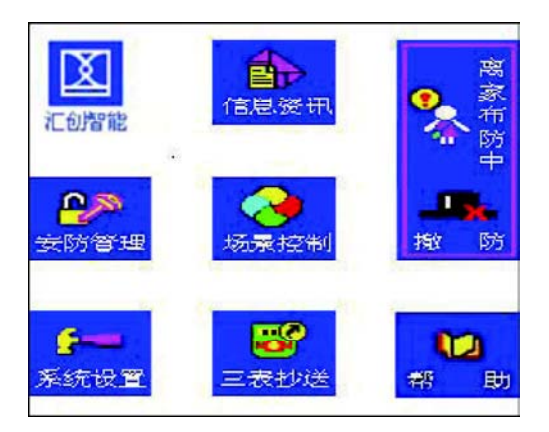

"离家布防"状态菜单图

当系统处于"撤防"状态时,触摸屏幕上的"离家布防"图标按钮,则进 入离家布防延时状态,如图:

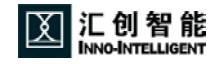

| 离家模式(防国 | <u>x</u> ) |
|---------|------------|
| ①大门门磁   | ⑤客厅红外      |
| ②客厅紧急   | ⑥主卧室红外     |
| ③厨房火灾   | ⑦过道红外      |
| ④客厅烟雾   | ⑧主卧室紧急     |
| 高家布防延迟  | 中<br>退出    |

显示屏上显示 8 个防区状态、位置、名称及 [布防]、[退出]两个功能触 摸按钮。其中 ~ 分别代表第一至第八防区。防区的状态采用文字的颜色和闪烁加 以区分。

- 蓝色 "离家布防"时启用防区。
- 蓝色闪烁 "离家布防"时启用防区,但在需要布防时,防区内有探头处 于报警状态,而未达到布防条件。

粉蓝 "离家布防"未启用的防区。

如果您需要变更"离家布防"启用防区,请您在撤防状态下进入到主界面的 "安防管理"中操作。

在布防延迟过程中,防区有探测器被触发或异常,系统将自动跳变到探测器异常的提示界面,被触发或异常的传感器名称闪烁并伴有警报声提示,此时需查看该探测器位置,确认报警位置的传感器是否正常。

| 离家模式 (探头)   |        |  |  |
|-------------|--------|--|--|
| ①大门门磁       | ⑤客厅红外  |  |  |
| ②客厅紧急       | ⑥主卧室红外 |  |  |
| ③厨房火灾       | ⑦过道红外  |  |  |
| ④客厅烟雾       | 8      |  |  |
| 请检查探头<br>布防 | 退出     |  |  |

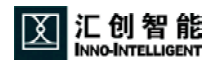

传感器名称状态

- 蓝色闪烁 启用但处于异常状态
- ----- 未启用或不存在的传感器

蓝色 启用且正常的传感器

在防区布防延迟过程中,如果探测器回到正常,则界面自动跳到防区界面。

| 离家模式(防D          | (2     |  |  |
|------------------|--------|--|--|
| ①大门门磁            | ⑤客厅红外  |  |  |
| ②客厅紧急            | ⑥主卧室红外 |  |  |
| ③厨房火灾            | ⑦过道红外  |  |  |
| ④客厅烟雾            | ⑧主卧室紧急 |  |  |
| 离家布防延迟中<br>布防 退出 |        |  |  |

[布防]按钮:可以实现快速和强制布防之功能。在布防延时中,若报警传 感器没有触发,用户可点击"布防"按钮,立即进行快速布防;若报警传感器有 触发,用户可以触摸[布防]按钮,忽略掉传感器报警状态立刻进行强制布防,布防 成功则显示"启动离家布防"的信息。3 秒钟后自动返回主菜单界面。

[退出]按钮:布防延迟中,若要放弃操作,点击"退出"按钮,系统返回主菜单界面。

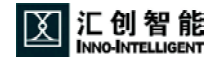

#### 2.在家布防操作

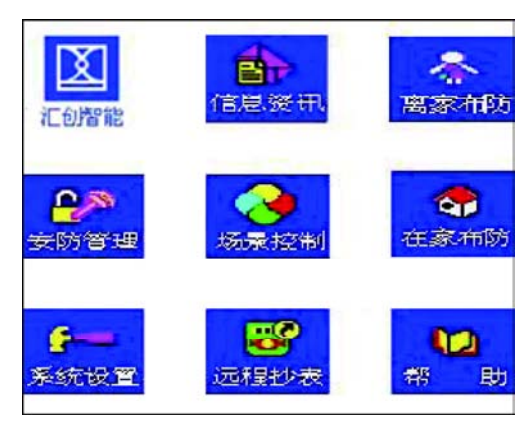

" 撤防 " 状态菜单图

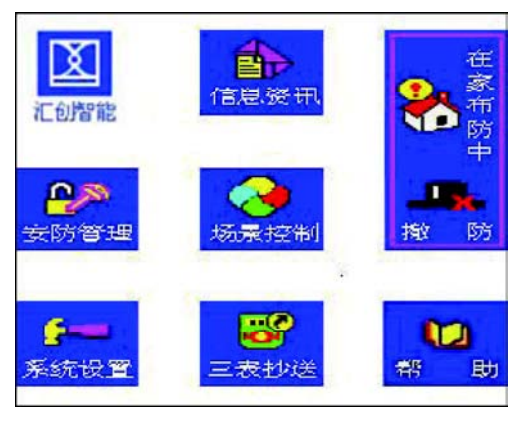

"在家布防"状态菜单图

当系统处于"撤防" 状态下要求实现"在家布防",您可以触摸屏幕上的 "在家布防"图标按钮,系统就会进入"在家布防延时状态",同时屏幕上跳出 提示系统进入在家延迟的界面。其他操作请参照本节"1.离家布防操作"步骤。

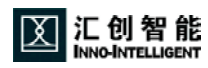

3. 撤防操作

撤防功能:就是解除防区报警(消警)或解除防区的警戒状态,这里不包含 常设防区(如:煤气报警、火灾报警、紧急按钮等防区)警戒状态的解除。

请注意:

图示中:如果是"离家布防"状态则显示"离家布防中-撤防"触摸按钮图标;

如果是"在家布防"状态则显示"在家布防中-撤防"触摸按钮图标;

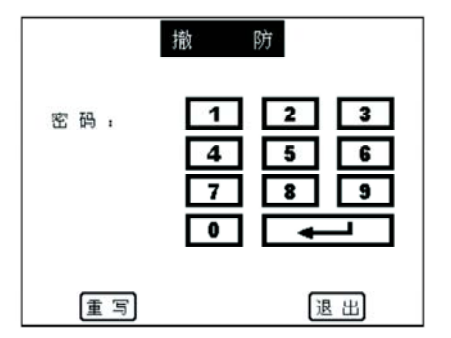

"撤防"密码键盘有数字键"0"~"9"; ; 重 写 ; 退 出 。

撤防操作步骤:

- 撤防:通过触摸屏幕上的数字按键,输入"撤防"密码,在按确认
  键。如果密码正确,则显示撤防成功,回到主界面上;
- 如果密码有误,则系统将自动把之前输入的数字取消掉,此时可以重 新输入密码;
- 如果输入密码错误,需要重新输入,点击"重写",系统将自动把 之前的数字取消,此时重新输入密码即可。
- 4. 按"退出"键即可退回到之前的布防界面。

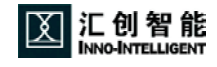

#### 4.报警提示及解除

当报警发生时,系统会发出警报声,同时屏幕上会提示报警防区的位置名称 (以红色字体及闪动表示)。

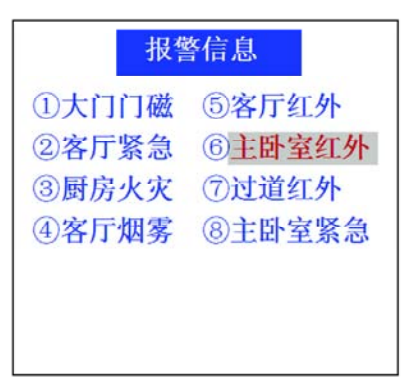

用手指点触摸屏幕任何地方,系统立刻弹出撤防输入密码界面,输入正确的密 码即可消警。

\* 火警、医疗报警状态下,手指触摸屏幕任意地方,即可取消报警。

5. 安防管理操作

安防管理主要是设定三种布防模式下的所要布防管理的防区,三种模式包括: "撤防防区设定"、"在家防区设定"、"离家防区设定"。

点击四个菜单按钮分别进入各自管理界面进行离家布防、在家布防、撤防设 置。(注:仅在撤防状态下才可进入安防管理)

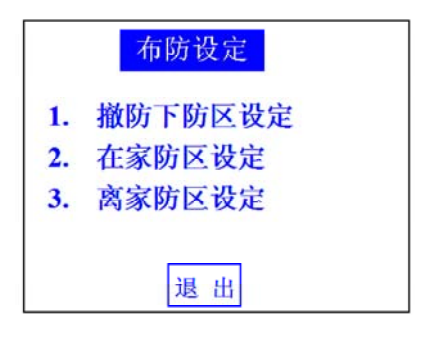

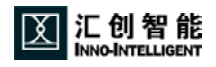

例如点击"离家布防管理",系统列出离家布防防区选项,如下图:

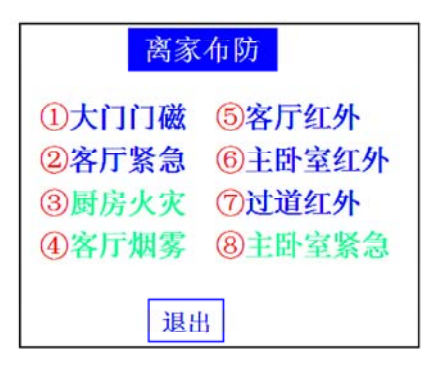

显示防区位置名称以及其预先设置的状态。

防区文字颜色为蓝色的表示此防区已选中,粉蓝色的表示未选中的防区。

当点击防区的文字按钮,防区文字变蓝,则该防区被选中,再次点击,防区 文字变回粉蓝色,则放弃选择该防区。

| 离家布防  |        |  |  |
|-------|--------|--|--|
| ①大门门磁 | ⑤客厅红外  |  |  |
| ②客厅紧急 | ⑥主卧室红外 |  |  |
| ③厨房火灾 | ⑦过道红外  |  |  |
| ④客厅烟雾 | ⑧主卧室紧急 |  |  |
| 退出    |        |  |  |

点击"退出"则回到安防管理主界面,用户可继续选择"在家防区设定"或 "撤防下防区"进行查询和设置。

"在家防区设定"、"撤防防区设定"的操作方法与"离家防区设定"的操 作方式相仿!

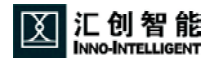

#### 第四节、信息资讯操作

信息资讯包括"物业管理"和"天气资讯"。有新物业管理信息时,主菜单 界面上信息图标按钮闪烁,伴有"哔哔"声,点击图标按钮进入物业管理资讯界面(如 下图),信息按照降序排列,未读信息排列在前面。

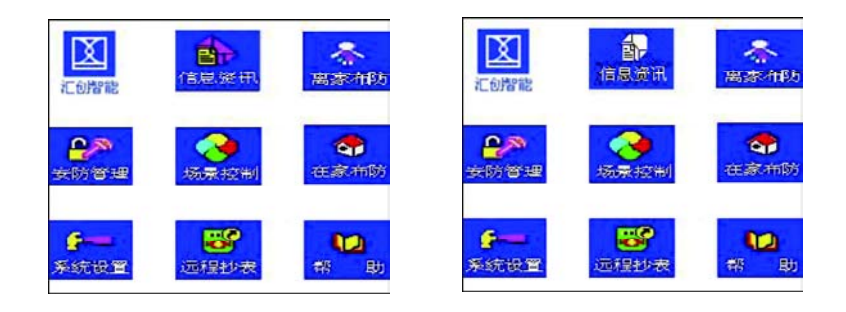

每页最多可以显示5条信息,每条信息最 多可以接收40个汉字,70个字母符号。系 统最多可保存10条信息,信息循环覆盖。 未读信息图标为未开启信封。已读信息图 标为已开启信封图标。

页面下边有"天气"和"退出"按钮, 左右有"下页""上页"按钮。

当前屏幕已经显示完所存储信息,则无 " 下页 "。否则显示 " 下页 ",翻页后出现 " 上页 "。

点击各条信息提要,显示该条信息的内 容。若是新信息,信封图标变成已读图 标 。

在显示单条物业资讯的状态下点击屏幕, 可以往下循环翻看其他条资讯。

在物业资讯首页界面下,点击"天气"按 钮,立即切换到天气资讯界面。显示当天的

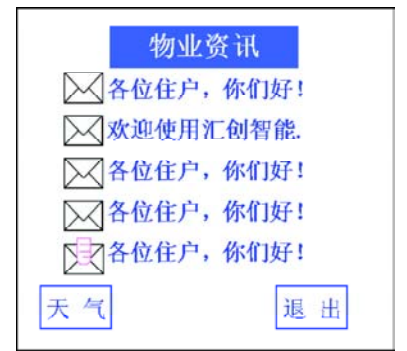

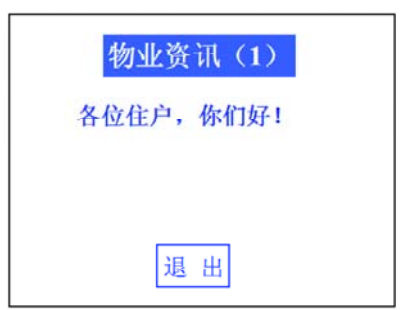

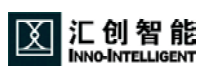

天气情况。

点击"退出"按钮则回到物业资讯界面首页。 在物业资讯界面首页占击"退出"则返回

在物业资讯界面首页点击"退出"则返回 主菜单界面。

| 天气资讯                    |  |
|-------------------------|--|
| 2004年3月1日.<br>晴,17度~23度 |  |
| 退出                      |  |

第五节、场景控制操作

点击主菜单中"场景"按钮,进入6种场景模式管理界面。系统默认休闲模 式、会客模式、离家模式、就餐模式、影院模式、睡眠模式。

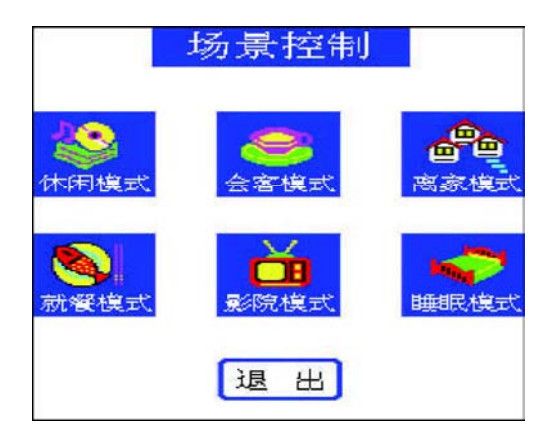

当点击屏幕上 6 种场景模式的任一种模式,系统触发相应的动作\*。(例如, 点击"影院模式",系统自动进入预先设定的场景,窗帘缓缓落下,灯光调暗,壁灯打 开,电视机打开......)

(\* 各场景模式均需由工程人员提前预设)

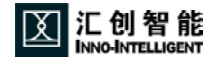

#### 第六节、远程表具抄送

在远程抄表系统菜单中,共有四 个表具可以抄送:电表、气表、水表、 热量表。(需配合小区管理软件使用)

点击任一表具进入可以查看到从 系统本月开始之前的六个月的表具数 据。

在此,我们以电表为例,实现手 动抄表的步骤:

点击"远程抄表"界面中第一项电 表抄送,界面将会转移到电表数据显 示界面。(如右图)电表记录按月做 记录,如果本月抄送多次,则以当月 最后一次抄表数据为每月的历史记 录。

点击" < "可以向上循环翻看最近 六个月的电表记录情况;

点击 " ≻ "可以向下循环翻看最近 六个月的电表记录情况;

点击 " 退出 " 将返回到远程抄表菜 单。

点击显示历史电表数据的界面,系 统将跳到电表抄送界面。

输入表具数据后,点击确定,系统 将转到提示发送的界面。

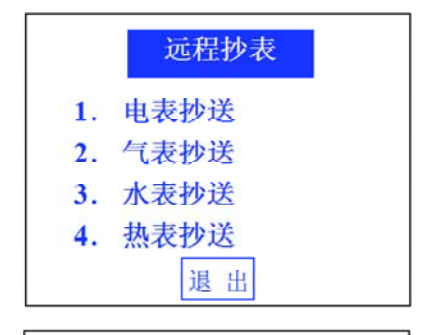

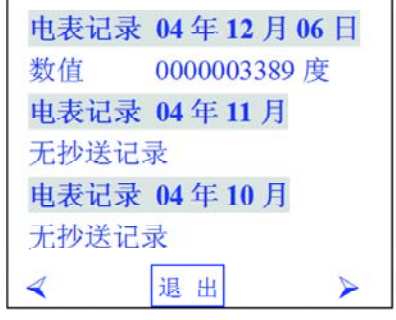

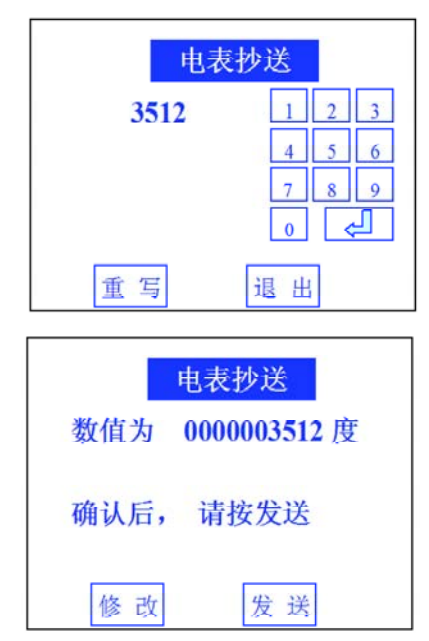

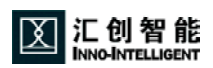

确认后,点击"发送",系统将自动发送到管理中心。 若需要更改,点击"修改",系统将跳回到表具数据录入的界面, 此时需重新录入正确的数据,然后发送到管理中心。

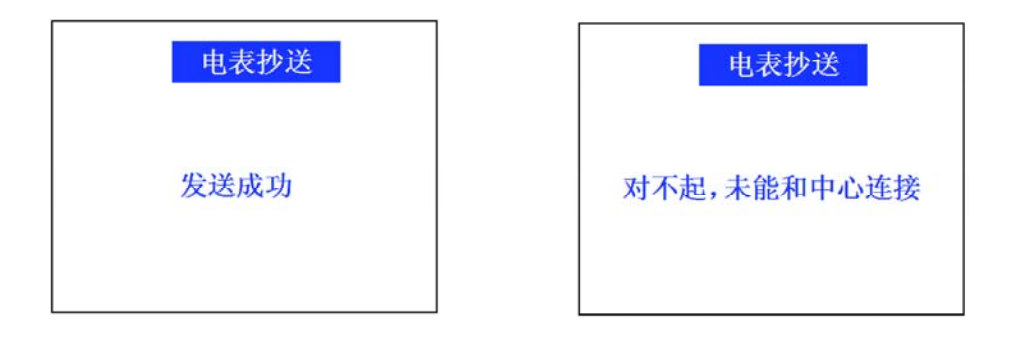

气表抄送、水表抄送、热表抄送操作步骤与电表抄送步骤相仿。

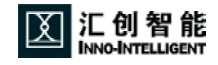

第七节、系统设定操作

系统设置包括铃声设定、报警电话设定、密码更改、时间设定四部分。分别 选择点击可进入各自的操作界面进行设定。

1. 铃声设定

包括了离家铃声和在家铃声次数的设置: 在家铃声:

是系统处于在家或撤防状态下,自动在振 铃X声后,接听来电,其中X为在家铃声数(出 厂设置8 声)。

离家铃声:

是系统处于离家状态下,自动在振铃N声后,接听来电,其中N为离家铃声数(出厂设 置2声)。

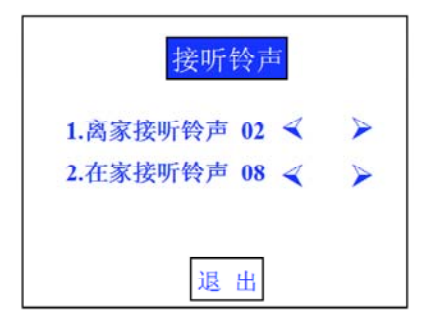

(铃声最多19声,系统预设离家铃声为2次,在家铃声为8次)

按 " < " : 减少 " 在家 " " 离家 " 铃声的数量

按 " ≽ ":增加 " 在家 " " 离家 " 铃声的数量

设定完毕之后,点击"退出"按钮回到"系统设置"界面。

在"系统设置"界面下,点击"退出"按钮则返回主菜单界面。

2.报警电话设置

系统提供了6 组报警电话设置与修改。 (系统默认第一组号码为602,最多可输入20 位数字)。

进入报警电话设置的时候系统显示第一组报 警电话号码的设置状态。且预先设置火警、医 疗、入侵的一种或者多种。

点击" < "按钮则跳到第6组号码设置 连续点击可以按倒序进入各组号码的设置。

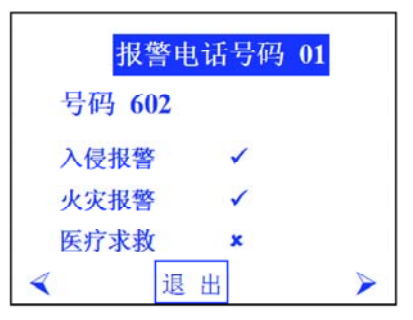

点击" > "按钮则跳到第2组号码设置,连续点击可以按顺序进入各组号码的设置。 点击"退出"按钮则返回"系统设置"主界面。

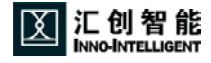

点击界面"号码"右边数字,系统会跳 出输入电话号码状态的界面,住户可通过 界面上的数字键盘输入新的电话号码或更 改旧的电话号码。

点击"重写",系统可清空输入错误的电 话号码。

输入完毕之后,按 ——— 确认,系统自 动跳回显示新号码信息的界面。

系统可以选择火警、医疗、入侵三种 报警类型其中一种或者是几种。

点击轻触所需要选择的报警类型,使其右 边的图标变成"✔️",即可,若要关闭其 报警类型,只需再次点击使其右边图标变 成"✔️"。

" 🧹 " 为选择的报警类型。

" 🗶 " 为未选择的报警类型。

其他各组电话号码设置同以上步骤相仿。

点击"退出"按钮回到"系统设置"界 面。在"系统设置"界面点击"退出"按钮 则返回主菜单界面。

| 报警     | 电话号码 01 |
|--------|---------|
| 号码 803 |         |
| 入侵报警   | 1       |
| 火灾报警   | 1       |
| 医疗求救   | ×       |

退出

3. 密码设定

第24页

家居密码:进入 ApBus 系统的密码。

点击"密码修改"按钮,进入如右图操作界面。通常系统初始密码默认"0000"。

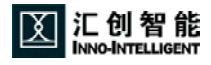

| 输   | 入电话号  |
|-----|-------|
| 803 | 1 2 3 |
|     | 4 5 6 |
|     | 7 8 9 |
|     |       |
| 重写  | 退出    |

| 报警电话号码 01 |   |  |
|-----------|---|--|
| 号码 803    |   |  |
| 入侵报警      | × |  |
| 火灾报警      | × |  |
| 医疗求救      | × |  |
| < 退       | 出 |  |

点击右边的数字键盘输入要设置的密码,输入完毕后,点击 🖊 确定。

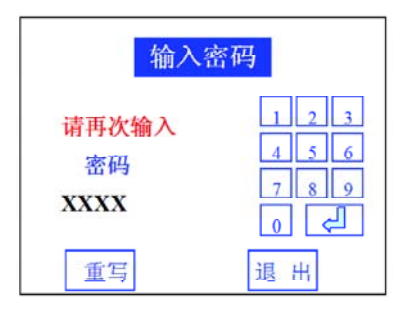

| 输入密码       |                                |  |
|------------|--------------------------------|--|
| 密码<br>XXXX | 1 2 3<br>4 5 6<br>7 8 9<br>0 ¢ |  |
| 重写         | 退出                             |  |

系统将跳出确认密码的界面,如上图: 再次输入相同的设置密码后,点击

▲ ,系统将自动跳出系统设定的 界面。

若输入错误,系统将提示密码输入有 误,如右图,此时须重新输入密码并 再次确认密码。

点击"重写"按钮可取消已经输入的 密码。

点击 " 返回 " 按钮则回到 " 系统设置 " 界 面 。

4. 时间设定

包括了布防延时、报警延时、报警时间、 日历时钟的设定。分别选择点击这四个按钮进入 各自的设定界面。

> 报警延迟时间:在布防状态下,防区的 传感器 受外界的入侵而受到触动,在没有 及时输入撤防密码的状态下,报警输出即 报警铃声将在20s(出厂设置)后响起。(\* 建议不要设置太长,以保家庭的安全性。设 定时间值从0~2550s)

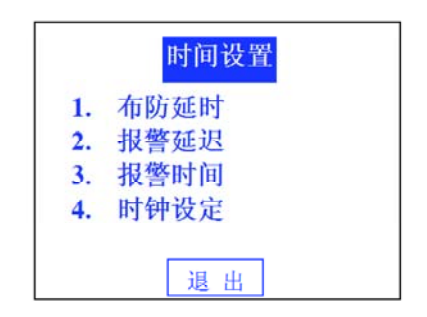

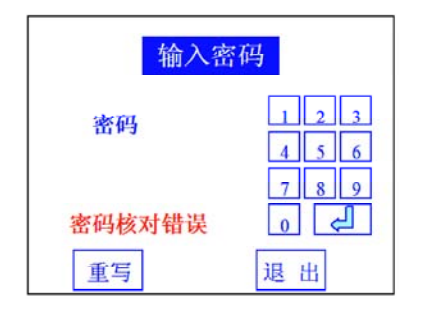

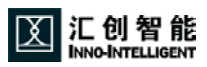

布防延迟时间:在进入布防状态的时候,各个防区开始工作的时间。 (\*100s为出厂设置,建议不要超过120s,以确保防区的工作状态能及时启动。设定时间值从0~2550s。)

报警时间:在防区被触发报警的时候,蜂鸣器报警的时间。(设定时间 值从0~2550s)

时钟设定:系统的日期和时间。

点击"退出"则返回系统设定界面。

4.1 布防延迟设定

点击"1.布防延迟"进入其设定状态 (系统初始的设定状态为100秒,最高为 2550秒,最少为10秒,每次调节的秒数 为10秒)

点击" < "可以减少延迟时间

点击" > "可以增加延迟时间

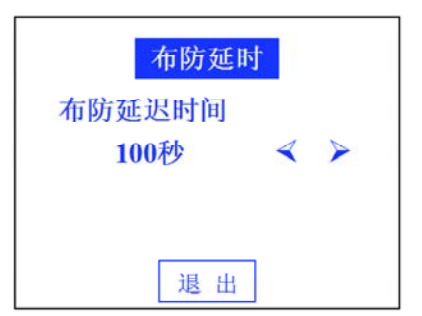

#### 4.2报警延时

点击 "2.报警延时"进入其设定状态,设置界面与操作方法、输入数值范围 和上述 "布防延时设置"界面、操作方法相同;

#### 4.3报警时间

点击 "3. 报警时间"进入其设定状态,设置界面与操作方法、输入数值范围 和上述 "布防延时设置"界面、操作方法相同;

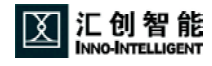

#### 4.4 时钟设定

点击 " 时钟设定 " 按钮进入系统时 间日历的设置。 系统默认时间为 " 2000 年 01 月 01

日 00 时 00 分 00 秒 ",首次使用用户 需对之进行修改。

直接点击要修改的数字或者点击 " < " / " > "选择要更改的 选项,该数字闪动(如点击"2000" 变为2000)再触摸" ▲ " / " ""调节数字进行设置。 设定完毕后,点击"退出"返回 "系统设置"界面。

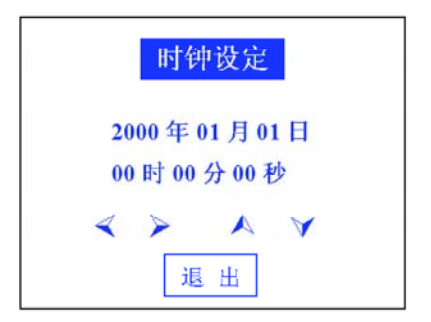

第八节、帮助信息

帮助信息一般是小区名称、物业管理资讯或是产品型号、软硬件版本信息等。 (可由小区中心自行设置)

点击主菜单上"帮助信息"菜单按钮,

则可以进入如右图所示界面。

帮助信息可以由小区管理中心设置。

再次点击屏幕,可回到系统主菜单。

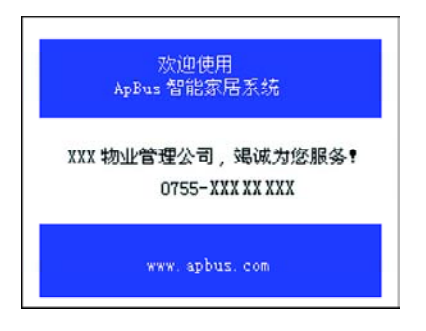

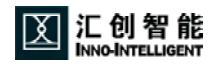

#### 第四章: ACP301 彩色可视智能终端安装指导

- 第一节、ACP301 彩色可视智能终端技术参数
  - 1. 电源:
  - 工作电压: DC11.5V ~ 15V
  - 工作电流: 50mA/待机 750mA/显示屏工作
  - 对讲工作电压:18V DC
  - 2. 图象:
  - 5寸液晶屏 TFT 真彩显示 PAL 制式
  - 像素点阵: 320\*RGB\*234
  - 可视角度: L/R/U/D:55/55/35/15
  - 对比度: 150:1
  - 亮度: 400cd/m2
  - 3. 音频:
  - 音频响应:300~3400Hz ± 3dB/1000Hz
  - 语音失真: 5%
  - 应答信道信噪比: 35dB
  - 主呼信道信噪比: 40dB
  - 振铃声压: 70dB
  - 4. 接口:
  - ApBus 接口
    2)、户内非可视分机接口
    1个(可并接4个非可视分机)

  - 3)、可视对讲接口 1个视频接口 \语音数据接口
- 第二节、ACP301 彩色可视智能终端安装方法
  - 在安装 ACP301 彩色可视智能终端的相应位置(距地1.4米~1.6米为 宜)处预埋一个铁盒,并将数据线和视频线拉入铁盒;
  - 安装铁挂件(挂墙架):通过四个自攻螺丝将挂件挂在墙上的合适位置,使预埋的铁盒在挂件孔的下方部位。

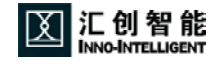

3. 连接各端口接线

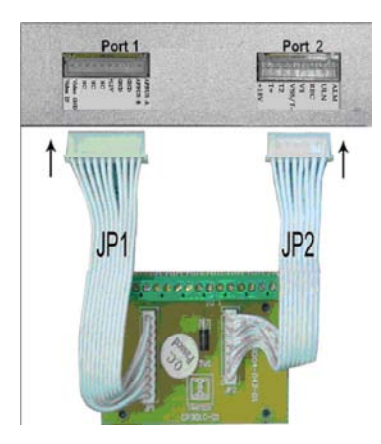

接线端子说明:

以上接线端口采用2.54mm间距的插座。

P1 是CB301 主板接口,排列如下:

V-In 为门口机视频输入正极端(V1);

V-GND 为门口机视频输入地端(Vss);

NC 为空接;

+12V为DC12V输入端;

GND 为 CB301 接地端。

ApBus-A、ApBus-B 是 CB301 的 Bus 端。

P2 是对讲接口,排列如下:

+18V 为门口机 DC18V 输入;

T+为音频正;

T2 为空接;

VSS/T-为门口机接地端;

- ⅤⅠ 为视频端;
- REC 为振铃端;
- ULM 为开锁端;

ALM 为报警端。

接好线以后将ACP301彩色可视智能终端挂在挂件上,,并通过侧面的固定孔固定 ACP301彩色可视智能终端。

- 4. ACP301彩色可视智能终端安装注意事项
- ▶ 安装时,不要将显示屏面对直射的强光。
- ▶ 禁止安装在高温或低温的地方。(标准温度0~50)。
- 禁止安装在滴水或潮湿的地方。
- 禁止安装在灰尘或空气污染严重的地方。
- 禁止安装在背景噪声大于 70dB 的地方。
- ▶ 禁止安装在有强磁场的地方。

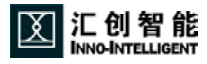

#### 附件一: ApBus 参数指令表

第一节、电话安防操作指令

通过电话去布防、撤防以及查询和监听家居安防状态,还可以通过电话去设置 或更改报警电话号码。

电话安防操控三部曲:

第一步: ○ 打家里电话;

第二步: ╭ァ 输入密码 → <#> 号;

第 三 步 : ☆ 输入控制代码 实现家居远程安防管理 电话安防控制指令 :

| 指令 | 含义                |
|----|-------------------|
| 90 | 检查当前安防状态          |
| 91 | 设定系统为离家布防模式       |
| 92 | 设定系统为系统撤防模式       |
| 93 | 设定报警电话            |
| 94 | 系统保留              |
| 95 | 系统保留              |
| 96 | 开启警号(恐慌)并进入离家布防模式 |
| 97 | 停止警号(静音)          |
| 99 | 系统结束(挂断电话)        |

电话报警时,通过电话可以及查询和监听家居安防状态,可以通过电话接警。 电话安防操控三部曲:

| 第一步: | $\sim$                        | 电话铃声响; |            |
|------|-------------------------------|--------|------------|
| 第二步: | $\sim$                        | 接听电话;  |            |
| 第三步: | $\langle \mathcal{P} \rangle$ | 输入控制代码 | 实现家居远程安防接警 |

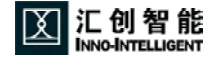

电话安防接警指令:

| 指令 | 含义                |
|----|-------------------|
| 90 | 检查当前安防状态          |
| 91 | 系统保留              |
| 92 | 系统保留              |
| 93 | 系统保留              |
| 94 | 系统保留              |
| 95 | 停止所有的电话报警         |
| 96 | 开启警号(恐慌)并进入离家布防模式 |
| 97 | 停止警号(静音)          |
| 99 | 系统结束(挂断电话)        |

#### 第二节、电话家电控制代码

关于控制代码列表如下:

| 指令  | 含义              |
|-----|-----------------|
| * * | 开关控制:关          |
| ##  | 开关控制:开          |
| #*  | 供电控制:停止供电(上锁)   |
| *#  | 供电控制:恢复供电(解锁)   |
| #0  | 设备查询:状态反馈(详细状态) |
| #1  | 空调控制:高          |
| #2  | 空调控制:中高         |
| #3  | 空调控制:中          |
| #4  | 空调控制:中低         |
| #5  | 空调控制:低          |

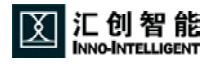

#### 第三节、位置表及控制设备表

#### 设备位置代码

| 代码 | 0    | 1    | 2   | З   | 4   | 5   | 6   | 7   | 8   | 9    |
|----|------|------|-----|-----|-----|-----|-----|-----|-----|------|
| 0  | 所有位置 | 楼上   | 楼下  | 屋内  | 屋外  | 天台  | 阁楼  | 花园  | 地窖  | 天井   |
| 1  | 屋檐   | 前庭   | 后园  | 电梯间 | 停车房 | 大门  | 前门  | 申门  | 傍门  | 后门   |
| 2  | 侧门   | 边门   | 横门  | 阳台  | 走廊  | 过道  | 楼梯  | 梯口  | 梯间  | 梯下   |
| 3  | 客厅   | 大厅   | 主厅  | 餐厅  | 饭厅  | 门厅  | 主卧室 | 主人房 | 卧室  | 睡房   |
| 4  | 房间 A | 房间 B | 房间C | 房间D | 房间E | 厨房  | 书房  | 客房  | 主浴室 | 浴室   |
| 5  | 儿童房  | 工人房  | 储物间 | 起居室 | 游乐室 | 梳洗间 | 卫生间 | 鞋帽间 | 工作间 | 多用途间 |
| 6  | 一楼   | 二楼   | 三楼  | 四楼  | 五楼  | 六楼  | 七楼  | 八楼  | 九楼  | 地下室  |
| 7  | 公共场所 | 私人场地 |     |     |     |     |     |     |     |      |

(注:只有 加深字体 的"设备位置代码"在本版系统语音提示中有效)

设备名称代码

| 代码 | 0        | 1  | 2  | 3  | 4  | 5  | 6  | 7  | 8  | 9  |
|----|----------|----|----|----|----|----|----|----|----|----|
| 0  | 防盗       | 红外 | 烟雾 | 煤气 | 火灾 | 入侵 | 存在 | 水浸 | 毒气 | 高温 |
|    | 系统       | 探测 | 探测 | 探测 | 探测 | 探测 | 探测 | 检测 | 检测 | 警报 |
| 1  | 门磁       | 窗磁 | 门窗 | 玻璃 | 紧急 | 盗警 | 火警 | 医疗 | 外层 | 内层 |
|    | 开关       | 开关 | 开关 | 破碎 | 按钮 | 按钮 | 按钮 | 按钮 | 防盗 | 防盗 |
| 2  | 第一       | 第二 | 第三 | 第四 | 第五 | 第六 | 第七 | 第八 | 第九 | 第十 |
|    | 防区       | 防区 | 防区 | 防区 | 防区 | 防区 | 防区 | 防区 | 防区 | 防区 |
| 3  | 第一       | 第二 | 第三 | 第四 | 第五 | 第六 | 第七 | 第八 | 第九 | 第十 |
|    | 防线       | 防线 | 防线 | 防线 | 防线 | 防线 | 防线 | 防线 | 防线 | 防线 |
| 4  | 安防<br>键盘 |    |    |    |    |    |    |    |    |    |

(注:只有 加深字体 的"设备名称代码"在本版系统语音提示中有效)

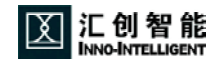

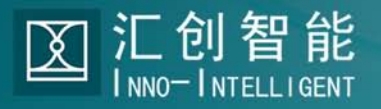

- 香港地址: 香港湾仔告士打道109-111号东惠商业大厦903-904室 Rm903-904,Tung Wai Commerial Building,109-111 Gloucester Road,Wan Chai,HK 电话: (852)2581 0568 传真: (852)2581 0803
- 深圳地址:中国深圳市莲塘鹏基工业区705栋东3楼 3/F,East,Block 705,Pengji Industrial Estate,Liantang,Luohu District.Shenzhen,China 电话:(755)2570 0568 传真:(755)2572 9126 WWW.APBUS.COM